## Tüm Dosyaların Taşınması

Tüm videoları ve hareketsiz görüntüleri başka bir ortama taşır. Taşınan dosyalar, orijinal ortamdan silineceklerdir. Bir koruma işaretli dosyalar, orijinal ortamdan silinmeyeceklerdir.

1 Yeniden oynatma modunu seçin.

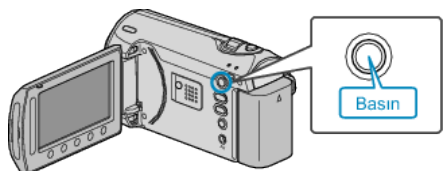

2 Video ya da hareketsiz görüntü modunu seçin.

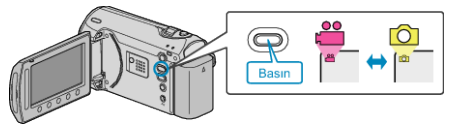

3 Menüyü görüntülemek için 🗐 üzerine dokunun.

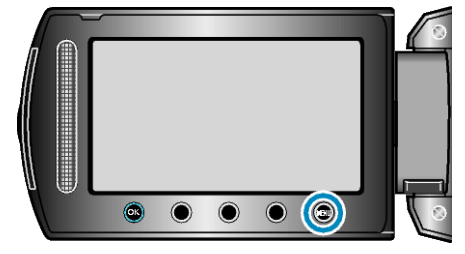

4 "DÜZENLE"'i seçip ⊛ üzerine dokunun.

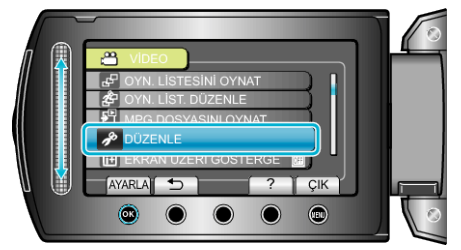

5 "TAŞI,,'i seçip ⊛ üzerine dokunun.

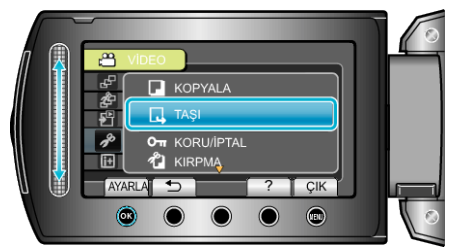

6 Taşımanın yönünü seçip 🐵 üzerine dokunun.

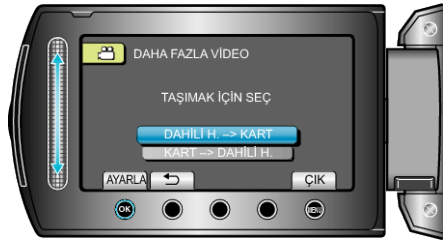

(GZ-MS230)

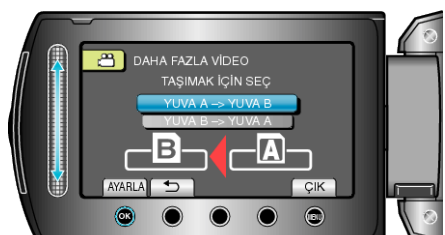

• Taşımanın yönü modele göre değişir.

 $7\,$  "TÜMÜNÜ TAŞI,"<br/>i seçip $\circledast$ üzerine dokunun.

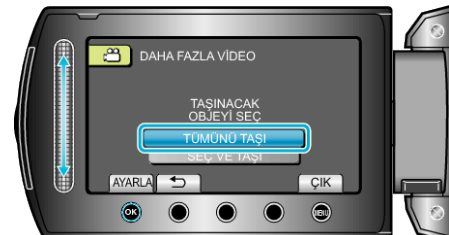

8 "EVET,,'i seçip 🛞 üzerine dokunun.

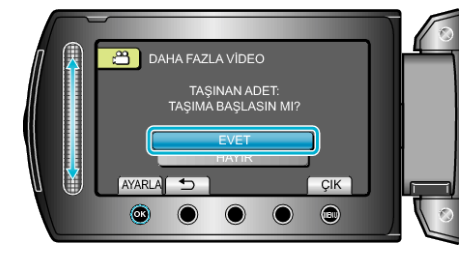

- Dosyaların taşınması başlar.
- Taşımadan sonra, 🐵 üzerine dokunun.